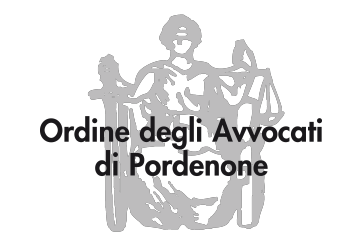

# Patrocinio a spese dello Stato in materia civile prassi operative per liquidazione compensi

31/03/2021

# IstanzaWeb https://lsg.giustizia.it/

Accedere a istanza web e registrarsi per avere le credenziali di accesso

| Servizi online | i Spese di Giustizia                                                                                           |                                                                                                    |                   |
|----------------|----------------------------------------------------------------------------------------------------|----------------------------------------------------------------------------------------------------|-------------------|
| 8              |                                                                                                    |                                                                                                    | Guida all'uso FAQ |
|                | Se sei registrato inserisci username e passwor<br>User Name:<br>Password:<br>Login<br>Recupera dati di accesso | d <u>Se è il primo accesso registrarsi qui</u><br>La procedura di accesso all'applicazione prevede i seguenti passi:<br>- Registrazione dell'utente selezionando il tipo di utente tra persona fisica, persona giuridica o studio associato.<br>- Terminare la registrazione cliccando sul link ricevuto per mail.<br>- Cambiare la password<br>- Registrazione terminata<br>Uffici giudiziari disponibili per i quali è possibile presentare l'istanza online<br>pologia ufficio: Seleziona o Digita ✓ Località ufficio: Seleziona o Digita ✓ |                   |

## Istruzioni per predisporre tutto il necessario al deposito

- 1. Predisposizione istanza di liquidazione contenente anche la nota spese in un unico file
- 2. In un altro file unico allegare:
- domanda PSS;
- provvedimento ammissione PSS;
- atto (omologa, sentenza, provvedimento, ...) e mandato;
- autocertificazione permanenza iscrizione elenco PSS.

## Per caricare istanza

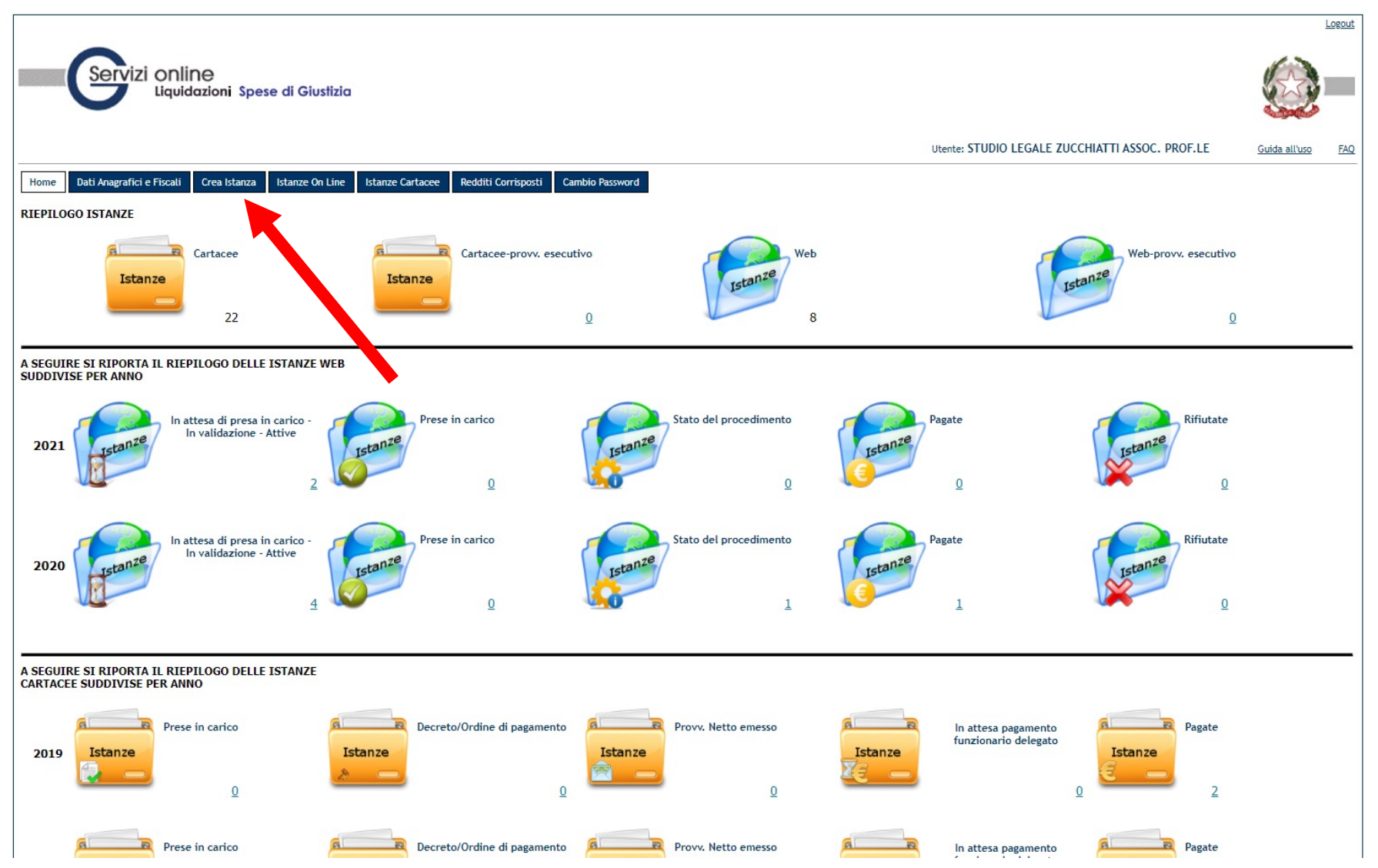

|                                                                                                    |                                                                                                    | Logou            |
|----------------------------------------------------------------------------------------------------|----------------------------------------------------------------------------------------------------|------------------|
| Servizi online<br>Liquidazioni Spese di Giustizia                                                                                                    |                                                                                                    |                  |
|                                                                                                    | Utente: STUDIO LEGALE ZUCCHIATTI ASSOC. PROF.LE                                                              | Guida all'uso FA |
| Home         Dati Anagrafici e Fiscali         Crea Istanza         Istanze On Line         Istanze Cartacee         Redditi Corrisposti         Cambio Password |                                                                                                    |                  |
| Ufficio destinatario dell'istanza                                                                                                    |                                                                                                    |                  |
| Tipologia ufficio (*): Seleziona o Digita  Nome Magistrato : Settore: O civile Penale                                                                            | Località ufficio (*): Seleziona o Digita 🗸<br>Cognome Magistrato :<br>Cancelleria :                          |                  |
| Beneficiario                                                                                                    |                                                                                                    |                  |
| Tipo beneficiario (*): Seleziona o Digita   Ente pagamento: FUNZIONARIO DELEGATO   Data inizio incarico:(*)                                                      | Qualifica (*): Seleziona o Digita V<br>Tipo pagamento: ACCREDITO C/O POSTA/BANCA V<br>Data fine incarico:(*) |                  |
| Procedimento                                                                                                    |                                                                                                    |                  |
| Sede(*):       Seleziona o Digita         RG(*):       / Seleziona o Digita         Fase(*):       Seleziona o Digita         Sezione:       Seleziona o Digita  | Ex Pretura:                                                                                                  |                  |
| Note procedimento: Parte processuale                                                                                                    |                                                                                                    |                  |
| Eventuali comunicazioni sull'istanza                                                                                                    |                                                                                                    |                  |
|                                                                                                    |                                                                                                    |                  |
|                                                                                                    |                                                                                                    |                  |
|                                                                                                    |                                                                                                    |                  |

| Ifficio destinatario dell'istanza                                                                     |                        |                                                          |
|----------------------------------------------------------------------------------------------------|------------------------|----------------------------------------------------------|
| Tipologia ufficio (*): TRIBUNALE                                                                      | Località ufficio (*):  | PORDENONE                                                |
| Nome Magistrato :                                                                                     | Cognome Magistrato :   |                                                          |
| Settore: O Penale                                                                                     | Cancelleria :          | Civile                                                   |
| eneficiario                                                                                           |                        |                                                          |
| Tipo beneficiario (*): DIFENSORE                                                                      | Qualifica (*):         | DIFENSORE PARTE AMMESSA PATROCINIO A SPESE DELLO STATO 💙 |
| Ente pagamento: FUNZIONARIO DELEGATO                                                                  | Tipo pagamento:        | ACCREDITO C/O POSTA/BANCA                                |
| ata inizio incarico:(*) 13/02/2020                                                                    | Data fine incarico:(*) | , 05/02/2021                                             |
| RG(*): M. 1/A - RUOLO GENERALE DEGLI AFFARI CIVILI, CAUSE ORDINARIE: UFFICI NON ARTICOLATI IN SEZIONI | Ex Pretura:            |                                                          |
| Note procedimento:                                                                                    |                        |                                                          |
| Parte processuale                                                                                     |                        |                                                          |
| iventuali comunicazioni sull'istan                                                                    |                        |                                                          |
| PARTE PROCESSUALE                                                                                     |                        |                                                          |

6

## Parte processuale: dati anagrafici

| Tipologia Parte: Persona física 🗸                                                                        |                                        |                          |                                                                                                    |
|----------------------------------------------------------------------------------------------------|----------------------------------------|--------------------------|----------------------------------------------------------------------------------------------------|
| Dati Anagrafici                                                                                          |                                        |                          |                                                                                                    |
| Nome (*):<br>Stato : Selezio<br>Comune : Selezio<br>CAP :<br>Codice fiscale :                            | ona o Digita V                         |                          | Cognome (*):<br>Provincia : Seleziona o Digita ✔<br>Data nascita :<br>Sesso :<br>Maschio<br>Femmina<br>Stato civile : Seleziona o Digita ✔ |
| Dati Demografici                                                                                         |                                        |                          |                                                                                                    |
|                                                                                                    | Dati Reside                            | enza                     |                                                                                                    |
| Stato residenza : Selezio<br>Comune residenza : Selezio<br>Indirizzo residenza :<br>Telefono cellulare : | ona o Digita V                         |                          | Provincia residenza : Seleziona o Digita  Cap residenza : Telefono residenza : Fax :                                                       |
| Dati Comunicazioni                                                                                       |                                        |                          |                                                                                                    |
| Stato : Selezio<br>Comune : Selezio<br>Indirizzo :<br>Email :                                            | ona o Digita V<br>IMPORTANTE: inserire | sempre l'indirizzo email | Provincia : Seleziona o Digita 🗸<br>Cap :<br>Telefono :                                                                                    |
| Dati Patrocinio                                                                                          |                                        |                          |                                                                                                    |
| Numero patrocinio<br>Oggetto : Seleziona o Digita<br>Data revoca patrocinio :                            | y [                                    | v                        | Data emissione patrocinio :<br>Autorità : Seleziona o Digita<br>Autorità revoca : Seleziona o Digita                                       |
| Annulla                                                                                                  |                                        |                          | Registra                                                                                                    |
|                                                                                                    |                                        | REGISTRA                 |                                                                                                    |

Si apre finestra riepilogativa della parte processuale

## Essendo domanda in materia civile togliere il flag

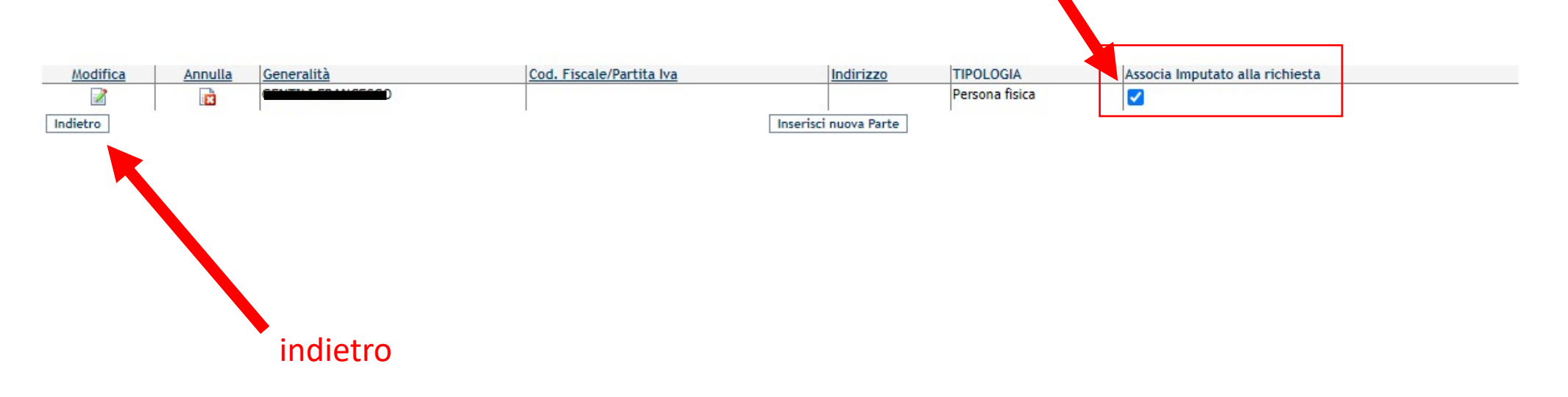

## Inserimentazione documentazione aggiuntiva

| Upload file pdf (1): Scegli file Nessun file selezionato | Upload file pdf Rimuovi file | Upload riuscito correttamente del seguente file: docum.pdf |
|----------------------------------------------------------|------------------------------|------------------------------------------------------------|
| Upload file pdf (2): Scegli file Nessun file selezionato | Upload file pdf Rimuovi file |                                                            |

### Richiesta

| Richlesta            |                      |
|----------------------|----------------------|
| Tipologia richiesta: | Seleziona o Digita 🗸 |
|                      |                      |

| Inco | dim ant a | dattaali |
|------|-----------|----------|
| Inse | rimento   | dettagi  |

#### Inserimentazione documentazione aggiuntiva

| Upload file pdf (1): Scegli file Nessun file selezionato | Upload file pdf Rimuovi file Upload riuscito correttamente del seguente file: documenti allegati.pdf |
|----------------------------------------------------------|----------------------------------------------------------------------------------------------------|
| Upload file pdf (2): Scegli file Nessun file selezionato | Upload file pdf Rimuovi file Upload riuscito correttamente del seguente file: istanza.pdf            |

#### Richiesta

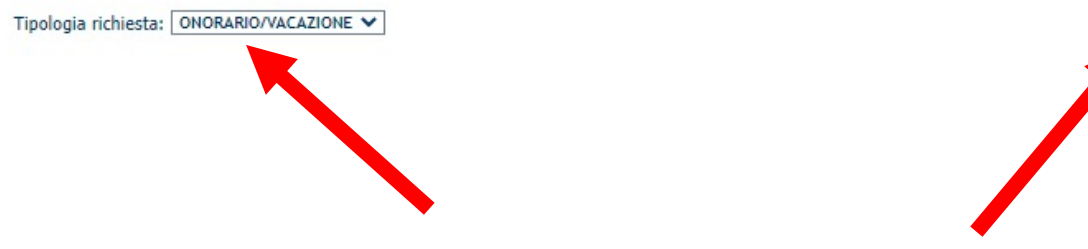

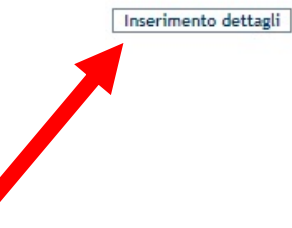

Onorario privo di spese forfettarie (mettere imponibile senza punti o virgole)

Modificare 12,5% in 15% (cliccare su rettangolo: esce cifra totale)

| Onorario comprensivo 12,5% spese forfettarie | 15 % 920,00             |
|----------------------------------------------|-------------------------|
| Totale 920                                   |                         |
| Annulla                                      | Registra i dati inviati |
|                                              |                         |
|                                              |                         |

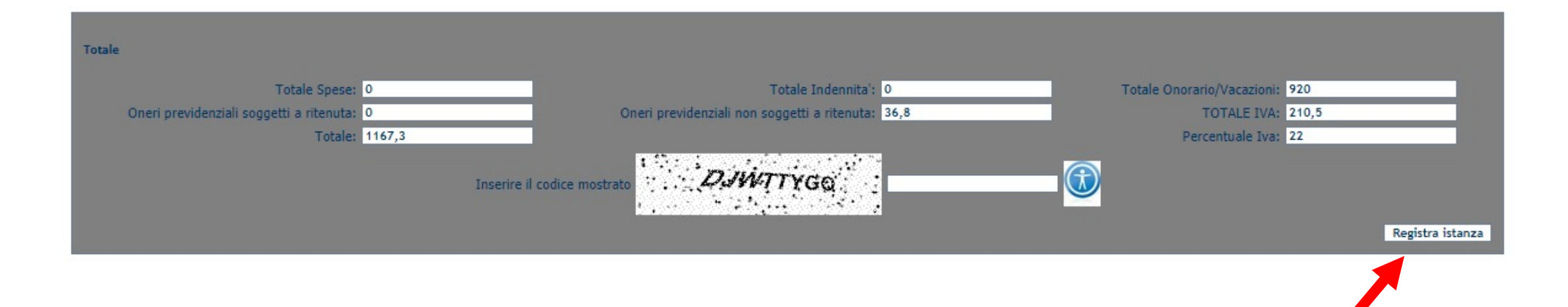

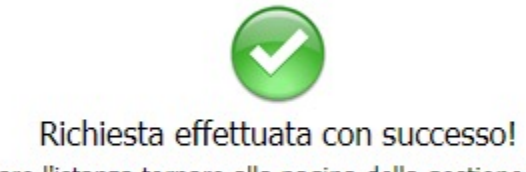

Per inviare o stampare l'istanza tornare alla pagina della gestione delle Istanze On Line. Per validare l'istanza è necessario inviare il pdf scaricato dal sistema all'indirizzo istanzaweb.siamm@giustiziacert.it come allegato alla mail pec personale utilizzata per registrarsi al sistema.

## Istanza online Download: stampare una copia, salvare il PDF dell'istanza

## Inviare istanza alla PEC: istanzaweb.siamm@giustiziacert.it

| me D                   | ati Anagra            | afici e Fis           | icali Cre                  | a Istanza            | Istanze         | On Line           | Istanze C              | artacee                   | Redditi Corrispo      | osti Cambio Pas | ssword             |                   |                            |             |      |                                                                                                    |                   |         |                      |
|------------------------|-----------------------|-----------------------|----------------------------|----------------------|-----------------|-------------------|------------------------|---------------------------|-----------------------|-----------------|--------------------|-------------------|----------------------------|-------------|------|----------------------------------------------------------------------------------------------------|-------------------|---------|----------------------|
|                        |                       |                       |                            |                      |                 |                   |                        |                           |                       |                 |                    |                   |                            |             |      |                                                                                                    |                   |         |                      |
| Criteri di<br>Tipologi | Ricerca<br>a ufficio: |                       |                            | Sel                  | eziona o Digi   | ta                | ~                      |                           |                       |                 |                    | Loca              | lità ufficio               | :           |      | Seleziona o Digita 💙                                                                                                    |                   |         |                      |
| Data ini               | zio invio:            |                       |                            |                      |                 | (Aur              |                        |                           |                       |                 |                    | Data              | fine invio                 | :           |      | (Automatical Contraction of the second second secon |                   |         |                      |
| N.ro fat               | tura :                |                       |                            |                      |                 |                   | ]                      |                           |                       |                 |                    | N.ro              | Istanza V                  | /eb :       |      |                                                                                                    |                   |         |                      |
| Cognom                 | ne Parte P            | rocessua              | e :                        |                      |                 |                   | ]                      |                           |                       |                 |                    | Nom               | e Parte P                  | ocessuale : |      |                                                                                                    |                   |         |                      |
| Stato:                 |                       |                       |                            | Sel                  | eziona o Digi   | ta                | ~                      | ]                         |                       |                 |                    |                   |                            |             |      |                                                                                                    |                   |         |                      |
| ituazione<br>Dettaglio | e delle ista          | anze prese<br>Annulla | entate:<br><u>Recupera</u> | Inserisci<br>Fattura | <u>N° Prot.</u> | N° Prot.<br>Siamm | <u>N°</u><br>Fattura □ | estinazione               | Data<br>Presentazione | Stato           | Importo<br>Istanza | Importo<br>Provy. | Importo<br>Provy.<br>Netto | Settore     | Note | Procedimento                                                                                                    | Motivo<br>Rifiuto | Downlor | Parti<br>Processuali |
| à                      | 2                     | Ē                     |                            | 3                    | W2561237        |                   | T<br>D<br>P            | RIBUNALE<br>I<br>ORDENONE | 08/03/2021            | ATTIVO          | 1107,50            |                   | Inerro                     | CIVILE      |      | RG: 00 - M.<br>1/A - RUOLÓ GENERALE<br>DEGLI AFFARI CIVILI,<br>CAUSE ORDINARIE:<br>UFFICI NON ARTICOLATI<br>IN SEZIONI - TRIBUNALE<br>DI PORDENONE                                                                                                    |                   | 12      | ELISABETTA           |
| Q                      |                       | R                     |                            |                      | W2560209        |                   | T<br>D<br>P            | RIBUNALE<br>I<br>ORDENONE | 07/03/2021            | IN VALIDAZIONE  |                    |                   |                            | CIVILE      |      | RG: 0 - M.<br>1/A - RUOLO GENERALE<br>DEGLI AFFARI CIVILI,<br>CAUSE ORDINARIE:<br>UFFICI NON ARTICOLATI<br>IN SEZIONI - TRIBUNALE<br>DI PORDENONE                                                                                                    |                   |         | SERGIO               |

#### ISTANZA DI PAGAMENTO DELLE SPESE DI GIUSTIZIA

| Capitolo/Articolo di bilancio<br>oggetto del pagamento | Estremi del procedimento                                                                                                  | N.ro Protocollo Web |
|--------------------------------------------------------|----------------------------------------------------------------------------------------------------|---------------------|
| 1360                                                   | M 1/A - RUOLO GENERALE DECLI AFFAR CIVILI,<br>CAUSE ORDINARIE: UFFICI NON ARTICOLATI IN SEZIONI<br>TRIBUNALE DI PORDENONE | 2561237             |

### Dati Anagrafici del Beneficiario

| Cognome         |       | Nome |  |  |
|-----------------|-------|------|--|--|
| Data di Nascita | Sesso |      |  |  |
| Codice Fiscale  |       |      |  |  |

### Dati Identificativi dei Beneficiari - Società

| Denominazione STUDIO LEGALE ZUCCHIATTI ASSOC.    | Sede                                   |
|--------------------------------------------------|----------------------------------------|
| Partita IVA 01123080937                          | Rappresentante Legale                  |
| Generalità Associati:                            |                                        |
| STUDIO LEGALE ZUCCHIATTI - AVV. MARCO ZUCCHIATTI | E AVV. LUDOVICA SILEI - ASSOC. PROF.LE |

## Liquidazione delle spese di giustizia - DIFENSORE PARTE AMMESSA PATROC dal 13/02/2020 al 05/02/2021

| Causale                                     | Importo |
|---------------------------------------------|---------|
| Spese                                       | 0       |
| Indennità                                   | 0       |
| Onorario / Vacazioni                        | 920     |
| Oneri Previdenziali Soggetti a Ritenuta     | 0       |
| Oneri Previdenziali non Soggetti a Ritenuta | 36,8    |
| Con IVA pari a €                            | 210,5   |
| Importo Totale Complessivo lordo di €       | 1167,30 |

#### Dati trasferta

| Data<br>Partenza | Località Partenza | Data<br>Arrivo | Località Arrivo | Nazionale<br>Estera | Sistema<br>Trasferta |
|------------------|-------------------|----------------|-----------------|---------------------|----------------------|
|                  |                   |                |                 |                     |                      |

(in lettere) EURO millecentosessantasette/3

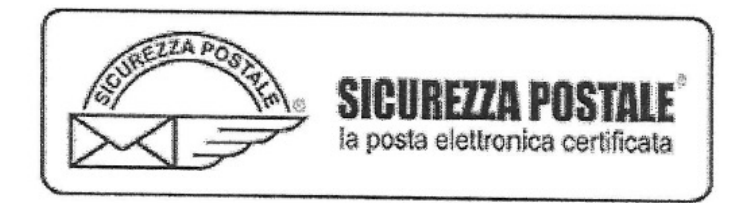

- Oggetto POSTA CERTIFICATA: Mail di validazione dell'istanza W2559386
- Mittente "Per conto di: istanzaweb.siamm@giustiziacert.it" <posta-certificata@telecompost.it> \_\_\_\_\_\*
- Destinatario <ludovica.silei@avvocatipordenone.it>
- Rispondi a <istanzaweb.siamm@giustiziacert.it>
- Data 2021-03-07 11:52

Priorità Normale

- postacert.eml (~1 KB)
- daticert.xml (~820 B)
- Firma digitale (~7 KB)

Messaggio di posta certificata

Il giorno 07/03/2021 alle ore 11:52:33 (+0100) il messaggio "Mail di validazione dell'istanza W2559386" è stato inviato da "<u>istanzaweb.siamm@giustiziacert.it</u>" indirizzato a: <u>ludovica.silei@avvocatipordenone.it</u> Il messaggio originale è incluso in allegato. Identificativo messaggio: <u>19925FB2-257D-DF90-CC2E-4D6A9D5EF0D2@telecompost.it</u>

## Oggetto CONSEGNA: ISTANZA LIQUIDAZIONE COMPENSI PSS - DA AGO CANO PORDENONE

Mittente posta-certificata@telecompost.it

Destinatario <ludovica.silei@avvocatipordenone.it>

Data 2021-03-07 11:30

- IstanzaSIAMM.pdf (~156 KB)
- postacert.eml (~209 KB)
- daticert.xml (~940 B)
- Firma digitale (~7 KB)

Ricevuta di avvenuta consegna

Il giorno 07/03/2021 alle ore 11:30:40 (+0100) il messaggio
"ISTANZA LIQUIDAZIONE COMPENSI PSS - Di not dell'accordante dell'accordante d

 Oggetto
 ISTANZA LIQUIDAZIONE COMPENSI PSS - Entres entres of the part of the part of the par

SI ALLEGA ISTANZA siamm depositata avv. Ludovica silei

## **ULTIMA FASE**

Dopo aver svolto le precedenti fasi, depositare istanza su PCT nel fascicolo della causa.

- C'è l'apposita voce "istanza liquidazione patrocinio" utilizzando gli stessi file depositati su SIAMM:
- come atto principale il file contenente l'istanza;
- come allegati l'altro file con i documenti;
- un file a parte con la "ricevuta" creata da istanza web (quella mandata via PEC)

Nelle Note per la Cancelleria scrivere "predisposto fascicolo SIAMM - inviato via PEC a IstanzaWeb"